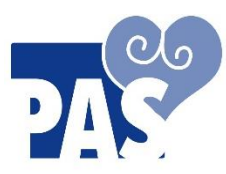

## **Personal Accounting Services, Inc.**

20500 Eureka Road Suite 112 Taylor, MI 48180 Phone (734) 729-3100m HR : FAX: (734) 206-1433 Email : HR@1-PAS.com Billing: FAX: (734) 720-100

Fax Main (734) 729-3101 www.passelfdirection.com

Email: AB@1-PAS.com

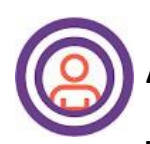

# AssuriCare CareWhen – Free App

**USERNAME:** \*Must be ##'s after letter"P".FirstName&1st initial of last name / no spaces \*all lowercase letters / no spaces PASSWORD:

## START A SHIFT

- 1. Username
- 2. Password
- 3. Log In
- 4. My Schedule/Clockwork
- 5. Start Unscheduled Visit
- 6. Click on Employer's Information
- 7. Start a Visit
- DROP DOWN ARROW to switch hours from CLS to Respite –DOES NOT APPLY TO ALL!
- 9. Click on Clock In Tab
- 10. Confirm
- 11. Click on the House Icon
- 12. LOG OUT

### END A SHIFT

- 1. Username
- 2. Password
- 3. Log In
- 4. My Schedule/Clockwork
- 5. Click on GREEN Highlighted Employer Information
- 6. Scroll Down to V Services
- 7. Scroll Down to "Visit Note" to Enter Summary Notes
- 8. Scroll Down to Click on "Clock Out"
- 9. Confirm Clock Out
- 10. Employee to Sign
- 11. ACCEPT
- 12. Employer to Sign
- 13. ACCEPT
- 14. Employer's Information has a GRAY Background = A SUCCESSFUL CLOCK OUT!
- 15. Click on "House" Icon
- 16. LOG OUT

### TROUBLESHOOTING

- Click on "GEAR" icon  $\{0\}$  in the mobile app to make sure it's set to "CareWhen" and NOT "Visit Wizard" •
- Power device off and then back on
- Uninstall the App, power device off, turn device back on, re-install the AssuriCare CareWhen App
- Log out after clocking out •
- Four (4) failed attempts to log in will result in being locked out: Click on "Forgot Password"